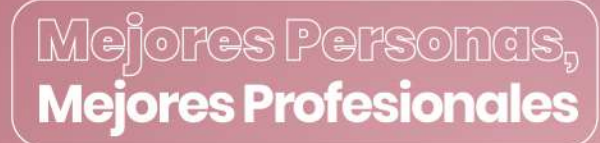

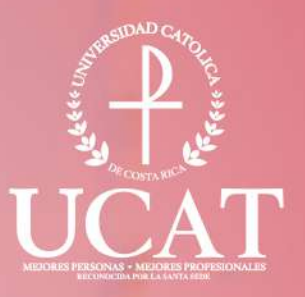

## Guía para configurar el correo institucional

La U que transforma tu futuro

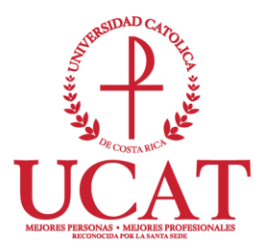

## PASOS PARA CONFIGURAR UNA NUEVA CUENTA DE CORREO DE LA UNIVERSIDAD

**Estimado Usuario:** Con el fin de facilitar la comunicación entre los estudiantes y sus respectivas clases, se le ha asignado una cuenta de correo electrónico de la Universidad Católica de Costa Rica.

Para ingresar a su cuenta debe:

- 1. Abrir el explorador de Internet (Microsoft Edge, Firefox, Chrome).
- 2. Ingresar al correo electrónico vía Internet a la dirección

http://correo.ucatolica.ac.cr

 Digitar el correo electrónico asignado y la contraseña provisional que le fue enviada previamente.

| CAT OLICA                                                 | sión                                |            |  |
|-----------------------------------------------------------|-------------------------------------|------------|--|
| Continuar a Outloo<br>usuario@ucatol<br>¿No tiene una cue | ok<br>lica.ac.cr<br>enta? Cree una. | _          |  |
| ¿No puede accede                                          | er a su cuenta?<br>Atrás            | Siguiente  |  |
| Consultas y soli                                          | citudes dtic@ucato                  | lica.ac.cr |  |
| ିର୍କ୍ତ Opciones                                           | s de inicio de sesión               | 1          |  |

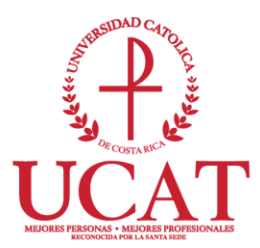

| ← dramireza@ucatolica.ac.cr                  |  |
|----------------------------------------------|--|
| Escribir contraseña                          |  |
| He olvidado mi contraseña                    |  |
| Consultas y solicitudes dtic@ucatolica.ac.cr |  |
|                                              |  |

Tal y como se muestra en la siguiente imagen, aparecerá la pantalla "Actualizar contraseña". En el campo contraseña actual <u>vuelve a anotar la clave provisional</u> <u>que se le envío.</u>

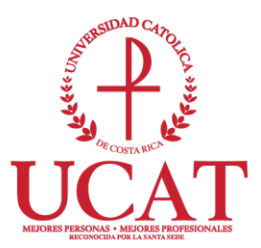

| dra miraza Orraz                                        | tolica as cr                                                                 |    |
|---------------------------------------------------------|------------------------------------------------------------------------------|----|
| dramireza@uca                                           | tolica.ac.cr                                                                 |    |
| Actualizar                                              | r contraseña                                                                 |    |
| Necesita actuali<br>la primera vez q<br>contraseña expi | zar la contraseña porque se trata de<br>jue inicia sesión o porque la<br>ró. | e  |
| Contraseña actu                                         | ual                                                                          |    |
| Contraseña nue                                          | eva                                                                          | 65 |
| Confirmar conti                                         | raseña                                                                       |    |
|                                                         | Iniciar sesión                                                               | r  |
| Consultas y coli                                        | citudas dtic@ucatolica ac cr                                                 |    |

5. Ya cuando digitó su nueva contraseña, se le va solicitar <u>más informacion para</u> <u>garantizar la seguridad de la cuenta</u>, por lo que debe seleccionar **Siguiente**.

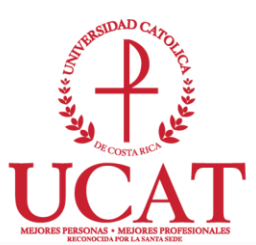

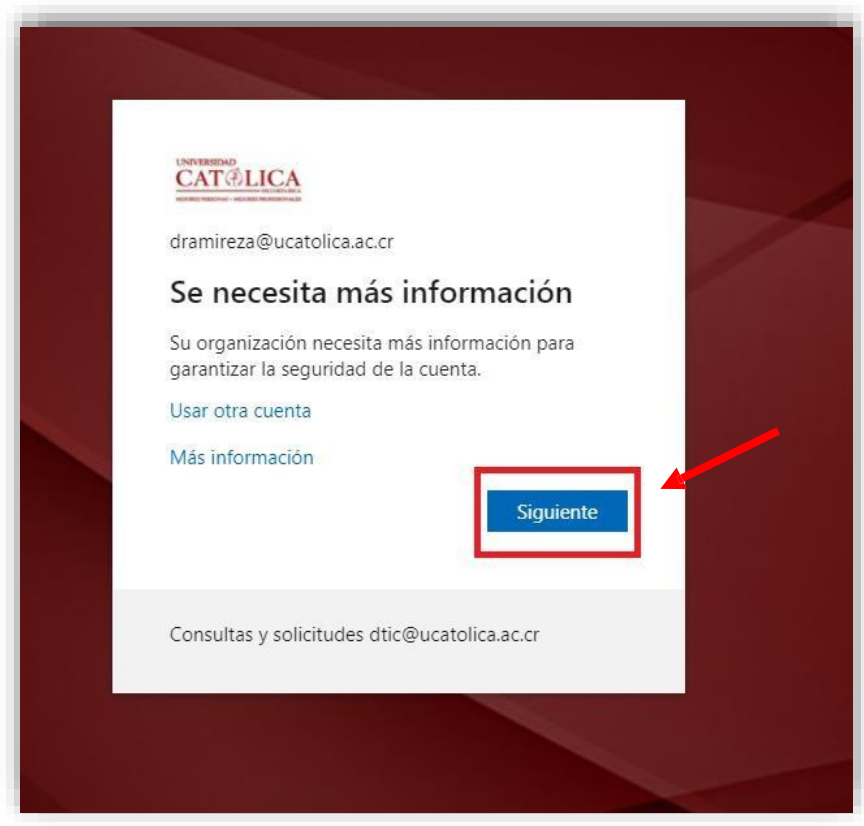

 Le va a solicitar un correo secundario (correo personal al cual usted tenga acceso) para futuros restablecimientos de contraseña. Debe seleccionar Configurarlo ahora.

| CAT®LICA                                            |                                                                                                    | dramireza@ucatolica.ac.cr   <b>?</b>                                                                                      |
|-----------------------------------------------------|----------------------------------------------------------------------------------------------------|----------------------------------------------------------------------------------------------------|
| no pierda el                                        | acceso a su cuenta                                                                                                    |                                                                                                    |
| Para asegurarnos de que<br>enviarle correo no desea | o<br>pueda restablecer su contraseña, necesitamos recopilar inform<br>o, sino para que su cuenta sea más segura. <mark>Tendrá que config</mark> i | ación para poder comprobar su identidad. No usaremos esta información para<br>urar al menos 1 de las opciones siguientes. |
| Correo electrónico de                               | autenticación no está configurado. Configurarlo ahora                                                                                             |                                                                                                    |
|                                                     |                                                                                                    |                                                                                                    |

Miembro de la Federación Internacional de Universidades Católicas

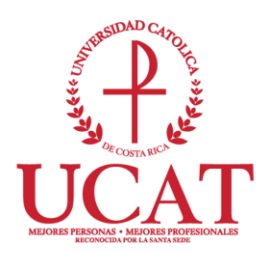

7. Debe digitar un correo secundario, al cual tenga acceso para verificar en el momento el código de seguridad que se le va a enviar.

| no pierda el acceso a su cuenta                                                               |                                                             |
|-----------------------------------------------------------------------------------------------|-------------------------------------------------------------|
| Compruebe su dirección de correo electrónico de autenticación a continuación. No use su dire- | cción de correo electrónico de trabajo o escuela principal. |
| Correo electrónico de autenticación                                                           |                                                             |
| Escriba su dirección de correo electrónico de autenticad                                      |                                                             |
| Enviarme un mensaje de correo electronico                                                     |                                                             |

8. Cuando ya digitó el correo secundario, debe seleccionar **Enviarme un mensaje de** correo electrónico.

| no pierda el acceso a su                              | cuenta                                                   |                                                |
|-------------------------------------------------------|----------------------------------------------------------|------------------------------------------------|
| Comenciales en dimensión de comence electrónico de su | en binnión a nationaión Martine en dinación de an        |                                                |
| Correo electrónico de autenticación                   | itenticación a continuación. No use su dirección de corr | eo electronico de trabajo o escuela principal. |
| dcarolina77@hotmail.com                               |                                                          |                                                |
| Enviarme un mensaje de correo electrónio              | co                                                       |                                                |
|                                                       |                                                          |                                                |
|                                                       |                                                          |                                                |

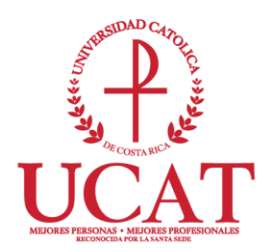

 Debe verificar si en su correo secundario (correo personal que digitó en el punto 7), recibió una notificación de Microsoft en nombre de Universidad Católica de Costa Rica, con un código seguridad. (Verificar en la bandeja de entrada o correos no deseados (Spam)).

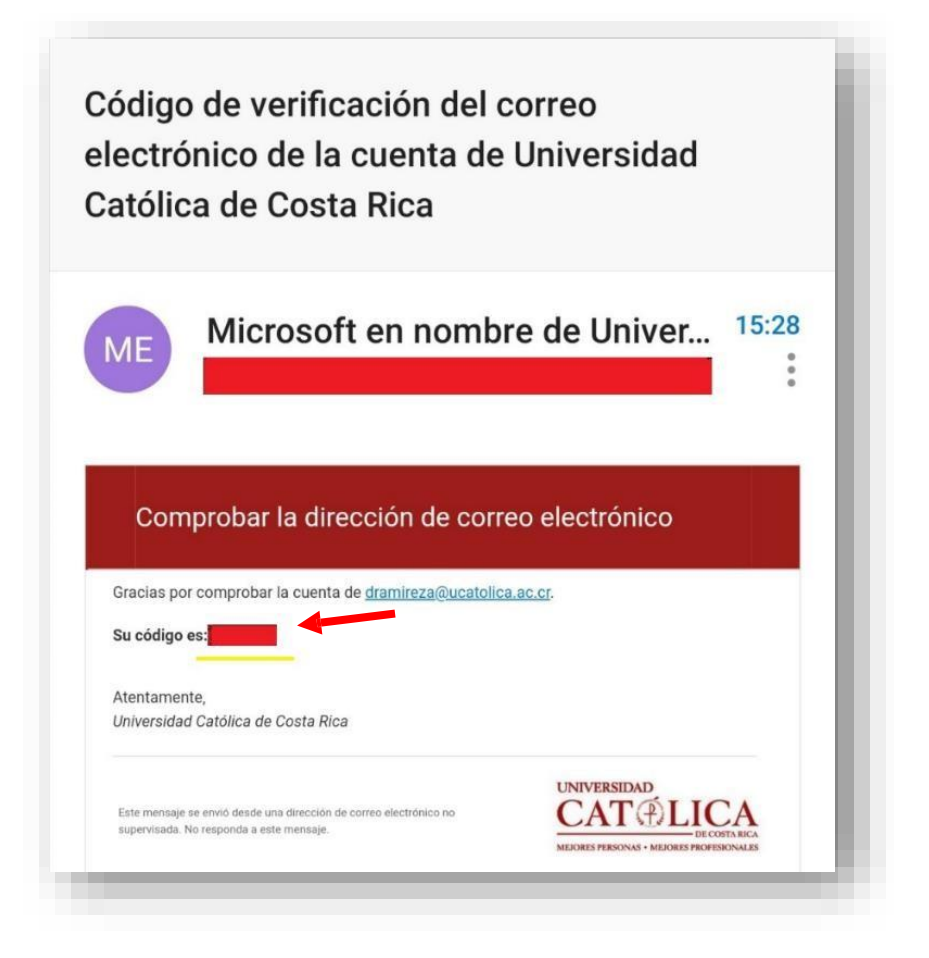

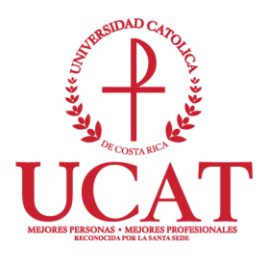

10. Debe digitar el código de seguridad en el espacio que se le solicita y posteriormente seleccionar **Comprobar.** 

|                                                                                                 | dramıreza@ucatolica.ac.cr   f                              |
|-------------------------------------------------------------------------------------------------|------------------------------------------------------------|
| no pierda el acceso a su cuenta                                                                 |                                                            |
| Compruebe su dirección de correo electrónico de autenticación a continuación. No use su direc   | ción de correo electrónico de trabajo o escuela principal. |
| Correo electrónico de autenticación                                                             |                                                            |
| Enviarme un mensaje de correo electrónico                                                       |                                                            |
| Encontrará un mensaje de correo electrónico con un códino de verificación en su bandeja de entr | ada                                                        |
| Comprobar reintentar                                                                            |                                                            |
|                                                                                                 |                                                            |
| Atras                                                                                           |                                                            |

## 11. Una vez realizada la comprobación de su correo debe seleccionar Finalizar.

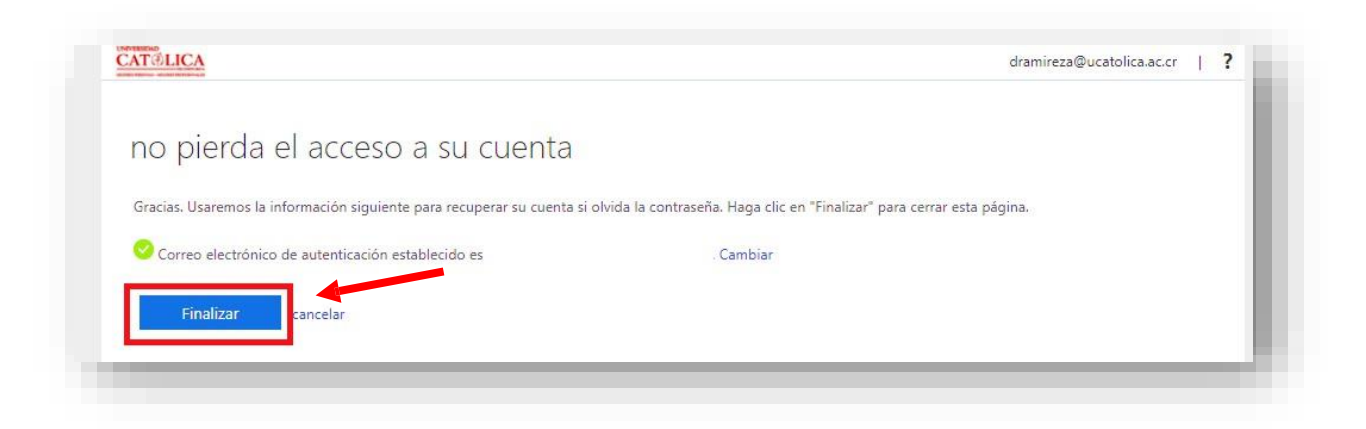

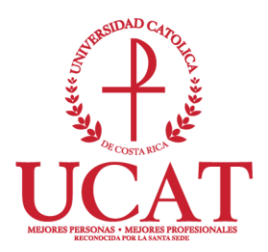

12. Después de seleccionar lo anterior, le va a solicitar ingresar nuevamente a su correo institucional.

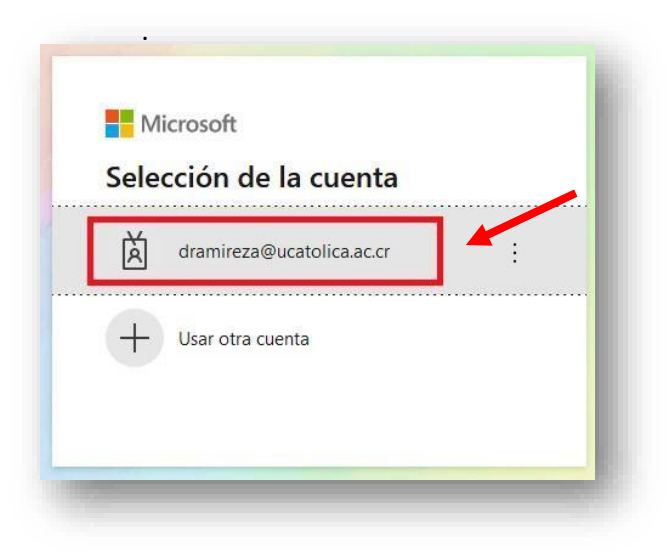

13. Debe digitar su nueva contraseña y seleccionar Iniciar sesión.

|                                                                              | 1 |
|------------------------------------------------------------------------------|---|
| <ul> <li>← dramireza@ucatolica.ac.cr</li> <li>Escribir contraseña</li> </ul> |   |
| He olvidado mi contraseña                                                    |   |
| Consultas y solicitudes dtic@ucatolica.ac.cr                                 |   |

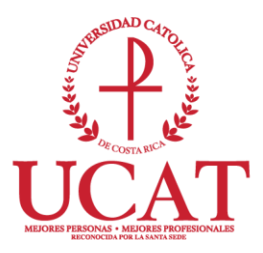

14. Ya con los pasos anteriores quedó configurado su correo institucional y el correo secundario para futuros restablecimientos de contraseña.

Cualquier consulta adicional, favor comunicarse al correo: dtic@ucatolica.ac.cr